## PASO A PASO PARA REALIZAR AUDITORIA DE GRADO

1. INGRESAR A TIMONEL POR LA PÁGINA DE LA UNIVERSIDAD, CON TU USUARIO Y CONTRASEÑA:

| .€°                                       |                                  | ▼Alumnos                  |                   | ŕ                                                                 | ۲ ، | : |
|-------------------------------------------|----------------------------------|---------------------------|-------------------|-------------------------------------------------------------------|-----|---|
| Progreso Académico                        |                                  | Registros Académicos      | Cuenta Financiera | Perfil                                                            |     |   |
| No se ha definido el<br>Gestión de Clases | ipo de informe para esta página. | Evaluación Docente        | Proceso Grados    | Fondo Seguimos Juntos<br>Fondo de financiación<br>Seguimos JUNTOS |     |   |
| Actualización de Datos                    | Asistencia Retorno Seguro        | Elecciones Representantes |                   |                                                                   | J   |   |

2. INGRESAR A PROCESO DE GRADO:

| Proceso Grados |
|----------------|
|                |

3. ESCOGER LA OPCIÓN SOLICITUD GRADO, VALIDAR LA OPCIÓN DEL GRADO QUE DESEA ELEGIR, QUE ESTÁ EN EL MOMENTO ACTIVO PARA SOLICITUD, EN EL EJEMPLO APARECE GRADO PRIVADO DEL 5 DE AGOSTO DEL 2022, EN EL CICLO 2220:

| Solicitud Grado  |                                                                                 |                                                   | Anterior Siguiente |
|------------------|---------------------------------------------------------------------------------|---------------------------------------------------|--------------------|
| Estado Solicitud | Institución Académica Univ. Cooperativa de Colombia<br>Grado Académico Pregrado | Sede Campus Popayán<br>Programa Académico Derecho |                    |
|                  | Tipo Grado Privado<br>Ciclo Lectivo 2220<br>Fecha 08/05/2022                    | >                                                 |                    |

DAR CLIC DONDE ESTA LA INFORMACIÓN DEL GRADO (TIPO, CICLO Y FECHA).

4. VALIDAR QUE LA INFORMACIÓN QUE SALE ES CORRECTA Y COLOCAR SI O NO, EN LA PREGUNTA, LUEGO DIGITAR EL NO DE REGISTRO DE LAS PRUEBAS SABER PRO.

| resenta alguna modificación e<br>los respect                                                                            | ivos derechos per                         | émicos después<br>cuniarios estable | de ser generados<br>ecidos por la Unive | y entregados, se generarán<br>risidad. |
|----------------------------------------------------------------------------------------------------|-------------------------------------------|-------------------------------------|-----------------------------------------|----------------------------------------|
| Tipo Documento CC                                                                                                    |                                           | Doci                                | dentidad                                | 9000                                   |
| Primer Apellido                                                                                                    |                                           |                                     |                                         |                                        |
| Primer Nombre                                                                                                    |                                           | Segundo                             | Nombre                                  | LA INFO SEA                            |
| Teléfono                                                                                                    |                                           |                                     | Correo-E                                | CORRECTA                               |
| Lugar Exp                                                                                                    |                                           |                                     | Genero Masculino                        |                                        |
| Documento Popayan                                                                                                    |                                           |                                     | Statistic Bulgarana                     |                                        |
| N° Registro Saber<br>Pro<br>¿La información anterior de los dato<br>precta? SI/NO                                       | os demográficos es                        |                                     |                                         |                                        |
| N° Registro Saber<br>Pro<br>¿La información anterior de los dato<br>precta? SI/NO                                       | os demográficos es<br>Estado              |                                     | Nombre Arc                              |                                        |
| N° Registro Saber<br>Pro<br>2La información anterior de los dato<br>correcta? SI/NO<br>Documento<br>Documento Identidad | os demográficos es<br>Estado<br>Pendiente | 2                                   | Nombre Arc                              | hivo                                   |

5. SE CARGAN LOS DOCUMENTOS REQUERIDOS SEGÚN EL PROGRAMA DEL CUAL SE ESTA GRADUANDO:

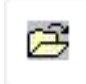

| Cancelar                                   | Solicitud Grado Privado - 2022-08-05                                                                                                    | Enviar      |
|--------------------------------------------|----------------------------------------------------------------------------------------------------|-------------|
| La siguie<br>presenta a                    | ente informacion de datos demograficos sera usada para elaborar el diploma y acta de grado. Si<br>Iguna modificación en los títulos académicos después de ser generados y entregados, se gene | se<br>rarán |
| Tino Dor                                   | Carga Documentos ×                                                                                                    |             |
| Primer.                                    | Seleccionar de                                                                                                    |             |
| Primer<br>Lu<br>Doc                        | Mi Dispositivo                                                                                                    |             |
| N° Registi<br>* ¿La inform<br>correcta? SI |                                                                                                    |             |
| Document<br>Documento                      |                                                                                                    |             |
| Certificado                                | Presenta SaberPro Pendiente 📴 🗟 🗊 342422_Certificado-Presenta-<br>SaberPro_ecaes.pdf                                                                                                    |             |

| Carga Documentos                                         | × |
|----------------------------------------------------------|---|
| Seleccionar de                                           |   |
|                                                          |   |
| Mi Dispositivo                                           |   |
| Cargar Suprimir                                          |   |
| Cedula de Ciudadania Miguel.pdf<br>Tamaño Archivo: 449KB |   |
| L                                                        |   |
|                                                          |   |

## 6. LUEGO CLIC EN FINALIZAR:

|    | Carga Documentos Finaliz                                 | Tipo Doc               |
|----|----------------------------------------------------------|------------------------|
|    | eleccionar de                                            | Primer .               |
| :0 |                                                          | Primer                 |
|    | Mi Dispositivo                                           | Lu<br>Doc              |
|    | Cedula de Ciudadania Miguel.pdf<br>Tamaño Archivo: 449KB | l° Registi             |
|    | Carga finalizada                                         | La inform<br>recta? SI |
|    |                                                          | ocument                |
|    |                                                          |                        |

## 7. COMO ULTIMO PASO DE LA AUDITORIA CLIC EN ENVIAR, SALE EL SIGUIENTE AVISO:

| Institución<br>Académica Univ. Cooperativa de Colombia | Sede<br>Grado<br>Académico | Campus Popayán<br>Pregrado |
|--------------------------------------------------------|----------------------------|----------------------------|
| Programa<br>Académico                                  |                            |                            |
| Tipo Grado Privado                                     |                            |                            |
| Su solicitud de grado fue enviada exitosamente.        |                            | >                          |
| Acep                                                   |                            |                            |
|                                                        |                            |                            |

EN ESTE MOMENTO FINALIZA EL PRIMER PASO DEL PROCESO DE GRADO, SE PUEDE VALIDAR EN ESTADO DE SOLICITUD EL ESTADO DEL PROCESO EN CADA UNA DE LAS DEPENDENCIAS Y CUALES ASPECTOS ESTÁN PENDIENTES POR SUBSANAR.

| Solicitud Grado<br>Estado Solicitud | Institución Académica Univ. Coc<br>Grado Académico Pregrado | perativa de Colombia | Sede Campus Popayán Programa Académico Derecho                                                                                                    | Siguiente |
|-------------------------------------|-------------------------------------------------------------|----------------------|----------------------------------------------------------------------------------------------------|-----------|
|                                     | REQUISITOS                                                  | ESTADO               | DESCRIPCIÓN                                                                                                    |           |
|                                     | Condiciones Académicas                                      | 0                    | Quedará verificado cuando haya completado el 100% de su plan de estudios (en cantidad de créditos y<br>cursos).                                                                                                    |           |
|                                     | Condiciones Especiales                                      | 0                    | Multilingüismo: segundo idiome si está por fuera del plan de estudios) Facultad: modalidad de grado,<br>extimente preparatorios (solo para Derecho) y ECOs para Medician Quedará verificado cuando<br>las dependencias hayan intradució en el sistemo Grade Poeplésfort (DFs) el requisito correspondiente.                                                                              |           |
|                                     | II<br>Indicadores de Servicio                               | 8                    | Tesoreria: Deudas financieras Biblioleca: multas Admisiones Registro y Control: indicadores de<br>servicio Queda a varificado cuando las dependencias hayan Validado en el sistema Oracle People Soft<br>(DFS) las información correspondientes.                                                                                                    |           |
|                                     | Listas de Control Grados                                    | 8                    | Bienestar: deudas de artículos y cumplimiento de horas según Acuerdo 160 (en los casos que aplique)<br>Egresados: actualización de datos y encuesta OLE Biblicaca: préstamos de libros u otro material y<br>repositorio instrucional (en los casos que aplique) Adhisisones Redericas hoyan finalizado en el sistema<br>Oracle People Soft (OPS) las listas de control correspondientes. |           |
|                                     | Documentos de Grado                                         | 8                    | Cellalo de Cludadania, Saber Pro (tolo progrado): conflicado de asistencia o reanitados. Buedari<br>verificado cuanto Andinsiones Registro y Control haya validado en el sistema Gracle People Soft (OPS)<br>los documentos correspondientes.                                                                                                    |           |
|                                     |                                                             |                      | Genera                                                                                                    | ar Recibo |

**RECORDAR: DENTRO DE LOS DOCUMENTOS DE GRADO ESTÁ EL ENVÍO DE LA FOTO.** 

SE PUEDE IR VALIDANDO EL ESTADO DEL PROCESO DE GRADO EN EL ÍTEM DEL MENÚ ESTADO DE SOLICITUD, Y CUANDO RECIBA UN CORREO DE QUE SU SOLICITUD ESTÁ EN ESTADO COMPLETO Y VALIDE EN ESTADO DE LA SOLICITUD Y ESTÉN TODOS LOS ASPECTOS EN VERDE:

| Solicitud Grado  |                                   | Gi                   | ado Privado - 2022-08-05                                                                                                    |                                                                                                    |
|------------------|-----------------------------------|----------------------|----------------------------------------------------------------------------------------------------|----------------------------------------------------------------------------------------------------|
| Estado Solicitud | REQUISITOS                        | ESTADO               | DESCRIPCIÓN                                                                                                    |                                                                                                    |
|                  | Condiciones Académicas            | <b>S</b>             | Quedará verificado cuando haya completado el 100% de su pla<br>cantidad de créditos y cursos).                                                                                                    | an de estudios (en                                                                                                 |
|                  | Condiciones Especiales            | <b>S</b>             | Multilingüismo: segundo idioma (si está por fuera del plan de<br>modalidad de grado, exámenes preparatorios (solo para Derece<br>Medicina) Quedará verificado cuando las dependencias hayan<br>sistema Óracle PeopleSoft (OPS) el requisito correspondiente.                                                                                                    | estudios) Facultad:<br>ho) y ECOE (solo para<br>finalizado en el                                                   |
|                  | Indicadores de Servicio           | <b>S</b>             | Tesorería: Deudas financieras Biblioteca: multas Admisiones f<br>indicadores de servicio Quedará vertificado cuando las depend<br>en el sistema Oracle PeopleSoft (OPS) la información correspo                                                                                                    | Registro y Control:<br>lencias hayan validado<br>ondiente.                                                         |
|                  | II<br>Listas de Control Grados    | ⊘                    | Bienestar: deudas de artículos y cumplimiento de horas según<br>casos que aplique) Egresados: actualización de datos y encue<br>préstamos de libros u otro material y repositorio institucional<br>aplique) Admisiones Registro y Control: auditoria final del cun<br>requisitos Quedará vertificado cuando las dependencias hayan<br>sistema Oracle People Soft (OPS) las listas de control correspo | Acuerdo 160 (en los<br>sta OLE Biblioteca:<br>(en los casos que<br>uplimiento de<br>finalizado en el<br>undientes. |
|                  | Documentos de Grado               | <b>S</b>             | Cedula de Ciudadanía, Saber Pro (solo pregrado): certificado o<br>resultados. Quedará verificado cuando Admisiones Registro y<br>en el sistema Oracle People Soft (OPS) los documentos corres                                                                                                    | le asistencia o<br>Control haya validado<br>pondientes.                                                            |
|                  | La totalidad de sus requisitos de | e grado se encuentra | n cumplidos; para obtener su recibo de pago debe<br>Recibo".                                                                                                    | e dar clic en el botón:<br>Genera                                                                                  |

HACEMOS CLIC EN GENERAR RECIBO.

|                                     | Impresión de Facturas |                 |                  |       |                   |    |
|-------------------------------------|-----------------------|-----------------|------------------|-------|-------------------|----|
| Nombre de<br>Graduand               | iL<br>O               |                 |                  |       | Más               | >⊗ |
|                                     |                       |                 |                  |       |                   |    |
| tiqueta Component                   | e                     |                 |                  |       |                   |    |
| signación Pago<br>esumen de Factura | s de Alumno           |                 |                  |       |                   |    |
| Factura                             | Importe Factura       | a Fecha Factura | Imprimir Factura | Pagar | Instancia Proceso |    |
| 0000000010000409831                 | 848,000.00            | 10/26/2020      | Imprimir Factura | Pagar |                   |    |
| 0000000090000049625                 | 999,690.00            | 0 07/13/2022    | Imprimir Factura | Pagar |                   |    |
| 000000009000049547                  | 16,580.00             | 0 06/29/2022    | Imprimir Factura | Pagar |                   |    |
| 000000009000046185                  | 0.00                  | 0 08/19/2021    | Imprimir Factura | Pagar |                   |    |
| 000000009000042128                  | 1,880,000.00          | 0 10/22/2020    | Imprimir Factura | Pagar |                   |    |
| 000000009000028198                  | 0.00                  | 0 11/20/2017    | Imprimir Factura | Pagar |                   |    |
| 000000009000016540                  | 0.00                  | 0 11/04/2015    | Imprimir Factura | Pagar |                   |    |
| 000000009000015056                  | 0.00                  | 0 06/16/2015    | Imprimir Factura | Pagar |                   |    |
| 000000009000013877                  | 0.00                  | 0 05/06/2015    | Imprimir Factura | Pagar |                   |    |
| 000000009000013872                  | 0.00                  | 0 05/06/2015    | Imprimir Factura | Pagar |                   |    |
| 000000009000011874                  | 0.0                   | 0 06/06/2014    | Imprimir Factura | Pagar |                   |    |

VALIDAR EL CARGO DE LA FECHA EN LA QUE HIZO CLIC EN EL BOTÓN GENERAR RECIBO Y LE DA CLIC EN IMPRIMIR FACTURA PARA REALIZAR EL PAGO EN EL BANCO Y PAGAR PARA REALIZAR EL PAGO POR PSE.

PlacetoPay

Preguntas Frecuentes PlacetoPay